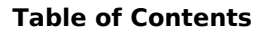

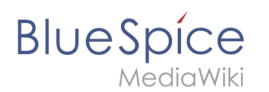

## **Table of Contents**

A table of contents can help you to bring order in a long article in your wiki. It is automatically created if an article uses **more than three header tags**.

## Using Behavior Switches to configure the table of contents

If you want to add a table of contents to an article with fewer headlines, you can use the behavior switch \_\_\_\_\_\_TOC\_\_\_\_. The table of contents will then be created at the spot in the article where you entered the tag.

**Please note**: You can also use this feature in articles with already existing tables of contents if you want to move the table to another part in the article (e.g. if you want to give the user a general introduction to a topic first, and then display the table of contents afterwards).

## Other helpful behavior switches

\_\_\_NOTOC\_\_\_: Hides the table of contents in an article.

\_\_\_\_FORCETOC\_\_\_\_: Forces the table of contents to appear at its normal position (before the first header). Overrides \_\_\_\_\_NOTOC\_\_\_.

## Change the depth of your tables of contents

TOC\_limit löst folgendes Problem:

Sie suchen eine bestimmte Stelle in einem Artikel, also sehen Sie im Inhaltsverzeichnis nach, unter welchen Punkt sich Ihre Information befinden könnte.

Der Artikel ist jedoch so lang, bzw. so stark gegliedert, sodass Sie bereits zum durchsehen des Inhaltsverzeichnisses eine gefühlte Ewigkeit brauchen würden. Die TOC limit Vorlage kürzt Ihr Inhaltsverzeichnis auf die gewünschte Oberpunktebene und ermöglicht so dem Leser ein übersichtlicheres Inhaltsverzeichnis.

Die Überschriften innerhalb der Seite bleiben erhalten, auch wenn sie nicht mehr im Inhaltsverzeichnis angezeigt werden.

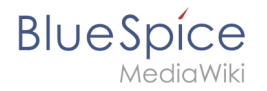

Um dieses Tag nutzen zu können müssen sie jedoch zunächst einige Einstellungen vornehmen, sofern dies noch nicht von Ihrem zuständigen Administrator schon durchgeführt wurde:

## 1.

Das Template "Vorlage:TOC limit" muss erstellt werden:

|                        |                                                                | WikiSysop 🔻 🙂 Suche            |
|------------------------|----------------------------------------------------------------|--------------------------------|
| blue spice             | Seite Diskussion (0)                                           | Bearbeiten Versionen/Autoren 🗢 |
| for MediaWiki          | 🖉 vor 3 Monaten und 2 Wochen 🔱 User2                           | 0                              |
| Anlegen Vorschlagen    | 26                                                             | 0                              |
| Navigation Fokus Admin | Hauptseite     MediaWiki:TopMenuBar     MediaWiki:Benutzer css |                                |
| Hauptseite             | <ul> <li>Lökök</li> </ul>                                      |                                |

Fügen Sie nun folgenden Inhalt ein:

<div class="toclimit-{{{limit|3}}}">\_\_TOC\_\_</div>

|                                      | Wiki Blog                                                                                                    | WikiSysop 👻 🕑                                                               | (Suche                           | <b>ه</b> (۹) |
|--------------------------------------|----------------------------------------------------------------------------------------------------|-----------------------------------------------------------------------------|----------------------------------|--------------|
| blue spice<br>for MediaWiki          | Vorlage Diskussion (0)<br>Bearbeiten von "Vorlage:TOC limit"                                                                                                    |                                                                             | Ers                              | tellen 오     |
| (Artikelittel<br>Anlegen Vorschlagen | Du bist einem Link zu einer Seite gefolgt, die nicht vorhanden ist. Um die Seite<br>für mehr Informationen). Bist du fälschlicherweise hier, klicke die Zurück-Sch<br>My Eddor R Bild einfügen | anzulegen, trage deinen Text in die untenstef<br>altfläche deines Browsers. | iende Box ein (siehe die Hilfese | te           |
| Navigation Fokus Admin<br>Hauptseite | <b>F K Ab A B W W H SH U x</b> <sup>2</sup> <b>X X X X X X X X X X</b>                                                                                                    | TOC_                                                                        |                                  |              |
| Lady gaga                            |                                                                                                    |                                                                             |                                  |              |
|                                      |                                                                                                    |                                                                             |                                  |              |

## 2.

Die CSS-Klasse "toclimit" wird standardmäßig von Mediawiki nicht mit ausgeliefert. Diese muss nachträglich unter "Mediawiki:Common.css" eingetragen werden:

| localhost/6/mediawik              | i-1.17.0/index.php/Mediawiki:Common.css |                                                   | $\forall \rightarrow$ | 🚼 – BlueSpice helpdesk | ٩ | ⋒ | * | - |
|-----------------------------------|-----------------------------------------|---------------------------------------------------|-----------------------|------------------------|---|---|---|---|
| YTD                               | 👻 Search 🔶 🌄 👸 Youtube 🤹 A              | mazon 🏘 eBay 🐲 Coupons 🧿 Radio 🔢 💽 🔯 😔 Einstellur | ungen*                |                        |   |   |   |   |
|                                   |                                         | WikiSysop 🔻 🙂 Su                                  | uche                  | <b>)</b>               |   |   |   | - |
| blue spice                        | Vorlage Diskussion (0)                  | 1                                                 | Bearbeiten            | Versionen/Autoren      |   |   |   |   |
| for MediaWiki                     | Vorlage:TOC limit                       |                                                   |                       |                        |   |   |   |   |
| Anikelitel<br>Anlegen Vorschlagen | 🖉 vor 4 Sekunden 🙎 WikiSysop            |                                                   |                       | 0                      |   |   |   |   |

Kopieren sie nun in der Bearbeitungsansicht den folgenden Ausschnitt in Ihr "Mediawiki:Common. css"

# BlueSpice

```
/* Give a bit of space to the TOC */
# toc {
        margin: 1em 0;
}
/**
* Allow limiting of which header levels are shown in a TOC;
* , for instance, will limit to
* showing ==headings== and ===headings=== but no further.
* Used in [[Template:TOCright]]
* /
.toclimit-2 .toclevel-1 ul,
.toclimit-3 .toclevel-2 ul,
.toclimit-4 .toclevel-3 ul,
.toclimit-5 .toclevel-4 ul,
.toclimit-6 .toclevel-5 ul,
.toclimit-7 .toclevel-6 ul {
        display: none;
}
```

## BlueSpice

### **Table of Contents**

|                                      |                                                                                                    |                                                             | C                        | Suche                         |                     |
|--------------------------------------|----------------------------------------------------------------------------------------------------|-------------------------------------------------------------|--------------------------|-------------------------------|---------------------|
| bluespice                            | Systemnachricht Diskussion (0)                                                                                                    |                                                             |                          |                               | Bearbeiten          |
| for MediaWiki                        | Bearbeiten von "MediaWiki:Common.css"                                                                                                    |                                                             |                          |                               |                     |
| (Artikeltitel<br>Anlegen Vorschlagen | Warnung: Diese Seite enthält von der MediaWiki-Software genutzten Text. Änderung<br>bitte im Fall von Übersetzungen in Betracht, diese bei translatewiki.net @, der Lokalisie                                                                                                    | gen auf dieser Seite wirken s<br>erungsplattform für MediaW | sich auf (<br>iki, durch | die Benutzerober<br>zuführen. | fläche aus. Ziehe   |
| Navigation Fokus Admin               | Du olst einem Link zu einer Seite geroigt, die nicht vornanden ist. Um die Seite anzuleg für mehr Informationen). Bist du fälschlicherweise hier, klicke die Zurück-Schaltfläch                                                                                                    | gen, trage deinen lext in die<br>ie deines Browsers.        | iarhilfa                 | nende box ein (s              | iene die Hilfeselle |
| Hauptseite                           | $\mathbf{F} \times \underline{\mathbf{Ab}} \mathbf{Ab} \mathbf{A} = \mathbf{Ab} \mathbf{Ab} \mathbf{A} = \mathbf{Ab} \mathbf{Ab} \mathbf{Ab} \mathbf{A} = \mathbf{Ab} \mathbf{Ab} A$ |                                                             | iermine .                |                               |                     |
| Lady gaga                            | /* Das folgende CSS wird für alle Benutzeroberfläch                                                                                                    | nen geladen. */                                             |                          |                               | <b>^</b>            |
|                                      | /* Give a bit of space to the TOC */                                                                                                    |                                                             |                          |                               |                     |
|                                      | <pre># toc {     margin: 1em 0;</pre>                                                                                                    |                                                             |                          |                               |                     |
|                                      | 3                                                                                                    |                                                             |                          |                               | E                   |
|                                      |                                                                                                    |                                                             |                          |                               |                     |
|                                      | * Allow limiting of which header levels are shown i                                                                                                    | in a TOC;                                                   |                          |                               |                     |
|                                      | * , for instance, will limit to                                                                                                    |                                                             |                          |                               |                     |
|                                      | * showing                                                                                                    | urther.                                                     |                          |                               |                     |
|                                      | * Used in [[Template:TOCright]]                                                                                                    |                                                             |                          |                               |                     |
|                                      | * /                                                                                                    |                                                             |                          |                               |                     |
|                                      | .toclimit-2 .toclevel-1 ul,                                                                                                    |                                                             |                          |                               |                     |

### Laden Sie anschließend Ihr Wiki neu indem Sie "Strg + F5" drücken.

Jetzt können Sie den "TOC limit - Tag" nutzen, indem Sie ihn auf einer beliebigen Wiki-Seite einbinden.

zum Beispiel:

{{TOC limit|4}}

Welchen Oberpunkt Sie nun in Ihrer gekürzten Gliederung noch sehen möchten, stellen Sie mit einem Parameter ein.

Dieser befindet sich im Tag **{{Toc limit()}}** an der rot eingekreisten Stelle. Die Zahl gibt jeweils die Oberpunktebene an. In diesem Beispiel sehen wir noch die 4. Oberpunktebene also (==== ... ====)

Ohne Angabe des Parameters werden zwei Gliederungsebenen (= ... = und = ... = =) angezeigt:

Beispiel mit sauberer Gliederung

Mit

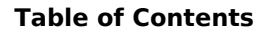

### {{TOC limit}}

BlueSpice

MediaWiki

```
== Speisekarte ==
=== Frühstück ===
=== Eier ====
=== Wurst ====
=== Honig ====
== Mittagsgerichte ===
== Öffnungszeiten ==
```

wird zu

Speisekarte
 Frühstück
 Mittagsgerichte
 Öffnungszeiten

Nun fügen wir den Parameter 3 hinzu:

{{TOC limit|3}}

1 Speisekarte

1.1 Frühstück

1.2 Mittagsgerichte

2 Öffnungszeiten

Beispiel mit unsauberer Gliederung

Werden Überschriftenebenen ausgelassen, werden die Überschriften dennoch dem Inhaltsverzeichnis hinzugefügt und fortlaufend nummeriert. In diesem Fall entspricht die Zahl des Parameters nicht mehr der Zahl der Überschriftenebene.

Mit

```
{{TOC limit}}
== Speisekarte ==
=== Frühstück ====
== Mittagsgerichte ===
== Anfahrt ==
```

wird trotzdem zu

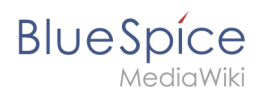

1 Speisekarte 1.1 Frühstück 1.2 Mittagsgerichte 2 Anfahrt

da das Inhaltsverzeichnis zwei Gliederungsebenen anzeigt, auch wenn diese nicht semantisch korrekt direkt aufeinander folgen.